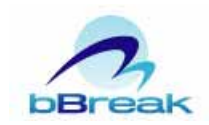

# JavaFX Mobile

| 1. | Jav   | aFX Mobile とは                               | 2 |
|----|-------|---------------------------------------------|---|
| 1  | .1.   | JavaFX プラットフォーム                             | 2 |
| 1  | .2.   | JavaFX Script                               | 3 |
| 1  | .2.1. | 宣言的文法                                       | 3 |
| 1  | .2.2. | データバインディング                                  | 5 |
| 1  | .2.3. | 置換トリガー                                      | 5 |
| 2. | 開系    | ٤環境                                         | 7 |
| 2  | .1.   | JDK 6 Update 13 のインストール                     | 7 |
| 2  | .2.   | NetBeans IDE 6.5.1 for JavaFX 1.1.1 のインストール | 7 |
| 3. | 開到    | 皆手順1                                        | 0 |
| 3  | .1.   | JavaFX Script Application プロジェクトの作成1        | 0 |
| 3  | .2.   | プロジェクトのプロパティの変更1                            | 2 |
| 3  | .3.   | アプリケーションの実行1                                | 4 |
| 4. | GU    | アプリケーションの開発1                                | 5 |
| 4  | .1.   | Stage と Scene                               | 6 |
| 4  | .2.   | UI コンポーネント1                                 | 7 |
| 4  | .3.   | アクション1                                      | 9 |
| 4  | .4.   | アニメーション2                                    | 1 |
| 5. | まと    | こめ2                                         | 3 |
| 6. | 参考    | 5資料                                         | 4 |

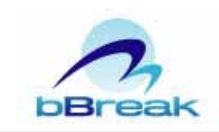

## 1. JavaFX Mobile とは

JavaFX は、RIA (リッチインターネットアプリケーション)開発プラットフォーム です。すでに 2008 年 12 月 4 日に PC 向けの「JavaFX Desktop」がリリースされてい ましたが、2009 年 2 月 12 日に携帯電話向けの「JavaFX Mobile」がリリースされまし た。

JavaFX Mobile は、携帯電話向けの表現豊かな GUI アプリケーションを開発するこ とができます。JavaFX Mobile は、Java ME プラットフォーム上に実装されているた め、JavaFX Mobile から Java ME を使用して携帯電話の機能であるアドレス帳、 Bluetooth、カメラ、GPS 等を利用したアプリケーションを開発することができます。 また、既存の Java ME アプリケーションを JavaFX Mobile に対応させることによって、 表現豊かなアプリケーションへ容易に変えることができます。

1.1. JavaFX プラットフォーム

JavaFX プラットフォームは、図 1-1 のような構成になっています。

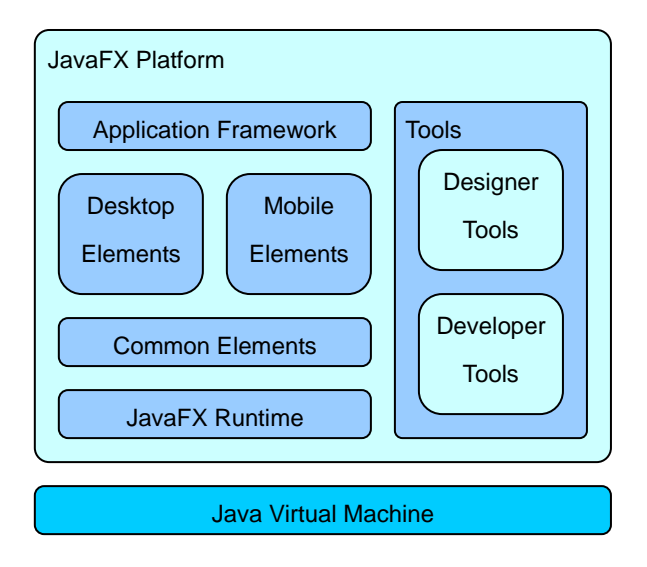

図 1-1:JavaFX プラットフォーム

現在リリースされているデスクトップとモバイルだけでなく、テレビ等の機器に 対応したバージョンがリリースされる予定です。

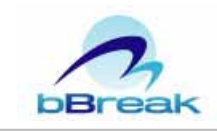

### 1.2. JavaFX Script

JavaFX アプリケーションの開発は、JavaFX Script プログラミング言語を使用 します。JavaFX Script は、GUI プログラミングを容易にするために新しく設計さ れたプログラミング言語です。しかし、JavaScript と似た文法であることから JavaScript を使用している方には敷居は低いです。

JavaFX Script は、以下の特長を持っています。

- 宣言的文法
- データバインディング
- 置換トリガー

## 1.2.1. 宣言的文法

JavaFX Script を使用して GUI を作成する場合に宣言的文法を使用する ことができます。

図 1-2 のような GUI を作成する場合、宣言的文法を使用するとソースコードはリスト 1-1 のようになります。

| Applica | ation ⊻iew <u>H</u> elp<br>Phone number: 123456789 |      |
|---------|----------------------------------------------------|------|
|         |                                                    | _    |
| н       | Java <i>F</i> x <sup>-</sup>                       |      |
| I       | Application content                                | - 11 |
| I       |                                                    | - 11 |
| н       |                                                    | - 11 |
| н       |                                                    | - 11 |
|         |                                                    | - 11 |
|         |                                                    | - 11 |
|         |                                                    | - 11 |
|         |                                                    | - 11 |
|         |                                                    |      |
|         |                                                    |      |

図 1-2 JavaFX Mobile アプリケーションの例:

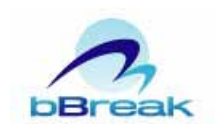

### リスト1-1: 宣言的文法を使用した例

```
Stage {
    title: "Application title"
    width: 250
    height: 80
    scene: Scene {
        content: Text {
            font : Font {
                size : 16
            }
            x: 10, y: 30
            content: "Application content"
        }
    }
}
```

しかし、これまで Java の GUI である Swing のような記述をするとリスト 1-2 のようになります。

### リスト 1-2: 宣言的文法を使用しない例

```
Stage stage = new Stage();
stage.setTitle( "Application title" );
stage.setWidth(250);
stage.setHeight(80);
Scene scene = new Scene();
Text text = new Text();
text.setX(10);
text.setX(10);
text.setY(30);
text.setContent( "Application content" );
Font font = new Font();
font.setSize(16);
text.setFont(font);
scene.setContent();
```

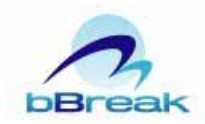

scene.setContent(text);

宣言的文法を使用したリスト 1-1 は、宣言的文法を使用しないリスト 1-2 に 比べ、GUIの構造が分かり易く、かつ、コード量も少なくなります。

#### 1.2.2. データバインディング

データバインディングは、bind キーワードを使用して変数の値と基本型の 値、オブジェクト、関数の結果、式の結果を関連付けることができます。 簡単な例としてリスト 1-3 を記載しました。リスト 1-3 は、変数 x を変更す ると自動的に変数 y が更新されます。リスト 1-3 の実行結果はリスト 1-4 に なります。

リスト1-3:データバインディングの例

var x = 0; def y = bind x; x = 1; println(y); x = 47; println(y);

#### リスト1-4:リスト1-3の実行結果

| 1  |  |  |  |
|----|--|--|--|
| 47 |  |  |  |

なお、変数 y は def キーワードを使用して宣言しているため、直接変数 y を 変更することはできません。

**<sup>1.2.3.</sup> 置換トリガー** 置換トリガーは、on replace キーワードを使用して変数の値が変更される

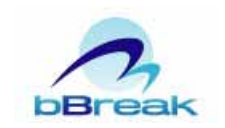

と実行される処理を記述することができます。

簡単な例としてリスト 1-5 を記載しました。リスト 1-5 は、変数 password の値が変更されると変更前の値が変数 oldValue に格納され、変数 oldValue の後のブロックが実行されます。リスト 1-5 の実行結果はリスト 1-6 になり ます。

#### リスト1-5:置換トリガーの例

```
var password = "foo" on replace oldValue {
    println("¥nALERT! Password has changed!");
    println("Old Value: {oldValue}");
    println("New Value: {password}");
};
password = "bar";
```

#### リスト 1-6: リスト 1-5 の実行結果

```
ALERT! Password has changed!
Old Value:
New Value: foo
ALERT! Password has changed!
Old Value: foo
New Value: bar
```

リスト 1-5 の置換トリガーは、変数 password への「foo」に初期化したときと「bar」に変更したときの2度発生します。

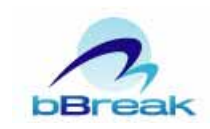

### 2. 開発環境

JavaFX アプリケーションの開発環境として <u>http://javafx.com/</u>から NetBeans IDE 6.5.1 for JavaFX 1.1.1 をダウンロードすることができます。

NetBeans IDE 6.5.1 for JavaFX は、開発に必要な環境が揃っており、Windows 版と Macintosh 版があります。Windows 版のみ JavaFX Mobile アプリケーションを PC で 実行するために必要なエミュレータ JavaFX Mobile Emulator が付属しています。

動作する JDK は、JDK 6 Update 7 以降ですが JDK 6 Update 13 が推奨されています。

Windows への開発環境のセットアップ手順は以下の通りです。

### 2.1. JDK 6 Update 13 のインストール

詳細な説明は割愛いたします。

### 2.2. NetBeans IDE 6.5.1 for JavaFX 1.1.1 のインストール

<u>http://javafx.com/</u>より netbeans-6\_5\_1-javafx-1\_1\_1-windows.exe をダウ ンロードします。

netbeans-6\_5\_1-javafx-1\_1\_1-windows.exe を実行します。

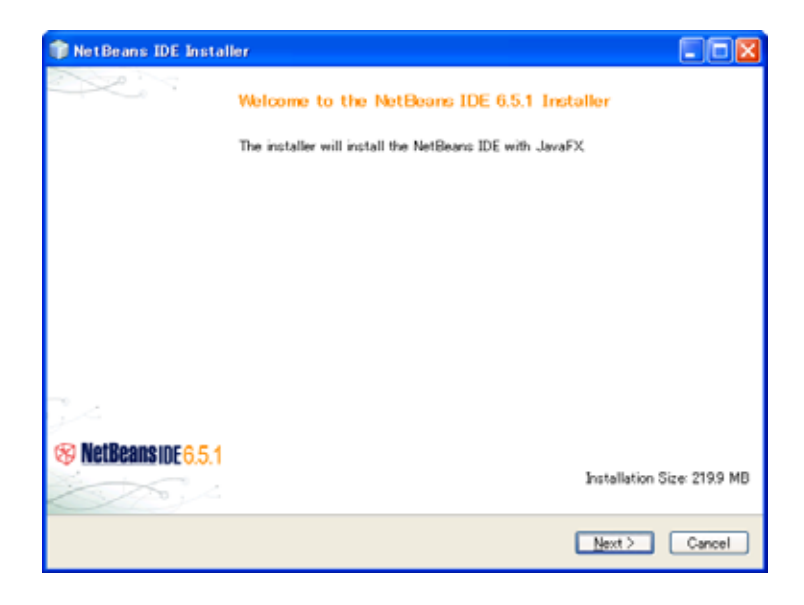

[Next]ボタンを押下します。

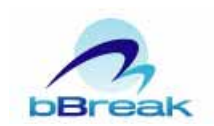

| 🛊 NetBeans IDE Installer                                                                                                    |                                                                                                    |
|----------------------------------------------------------------------------------------------------|----------------------------------------------------------------------------------------------------|
| License Acreement<br>Please read the following license agreement carefully.                                                                                                    | The search in the search is the search is th |
| NETBEANS IDE 65 C'Product") Please review the complete list of open-source licenses governing software included in the Product. They can be found in the THRDPARTYLDENSENT file. Sun elects to use only the GNU Lesser General Public License version 21 UGPL/X0NU General Public License version 2 (GPU) for any software where a choice of LGPL/GPL license versions are made available with the language indicating that LGPLv2.1/GPLv2 or any later version may be used or where a choice of which version of the LGPL/GPL is applied is unspecified. Please review the list of Ibraries and licenses provided for use. This license file contains four distinct licenses. Unless specified below, the use of NetBeans IDE 65 and components from the GlassFish runtime are governed by the terms of either the GMU General Public License Version 2  LGpcept the terms in the license agreement |                                                                                                    |
|                                                                                                    | <back next=""> Cancel</back>                                                                                                    |

[I accept the terms in the license agreement]チェックボックスをチェックし、[Next]ボタンを押下します。

| 📦 NetBeans IDE Installer                                                     |                                                                                                    |
|------------------------------------------------------------------------------|----------------------------------------------------------------------------------------------------|
| NetBeans IDE 6.5.1 Installation<br>Choose the installation folder and JDK**. | The second second secon |
| Install the NetBeans IDE to:                                                 |                                                                                                    |
| CWProgram FilesWNetBeans 6.5.1                                               | Browse                                                                                                    |
| JDK* for the NetBeans IDE:                                                   |                                                                                                    |
| CVProgram FilesVJavaVjdk1.6.0_13                                             | Browse_                                                                                                    |
|                                                                              |                                                                                                    |
|                                                                              | <back cancel<="" next≻="" th=""></back>                                                                                                    |

[Install the NetBeans IDE to]テキストボックスにインストールする任意の フォルダを、[JDK for the NetBeans IDE]テキストボックスに NetBeans で使用する JDK がインストールされているフォルダを入力し、[Next]ボタ ンを押下します。

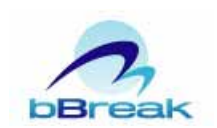

| 🇊 NetBeans IDE Installer                                            |                                                                                                    |
|---------------------------------------------------------------------|----------------------------------------------------------------------------------------------------|
| Summary<br>Click Install to start the installation.                 | The search in the search is the search is th |
| NetBoans IDE Installation Folder:<br>CiVProgram FilesVNetBeans 6.51 |                                                                                                    |
| Total Installation Size:<br>219.9 MB                                |                                                                                                    |
|                                                                     |                                                                                                    |
|                                                                     |                                                                                                    |
|                                                                     | KBack Install Cancel                                                                                                    |

[Install]ボタンを押下します。

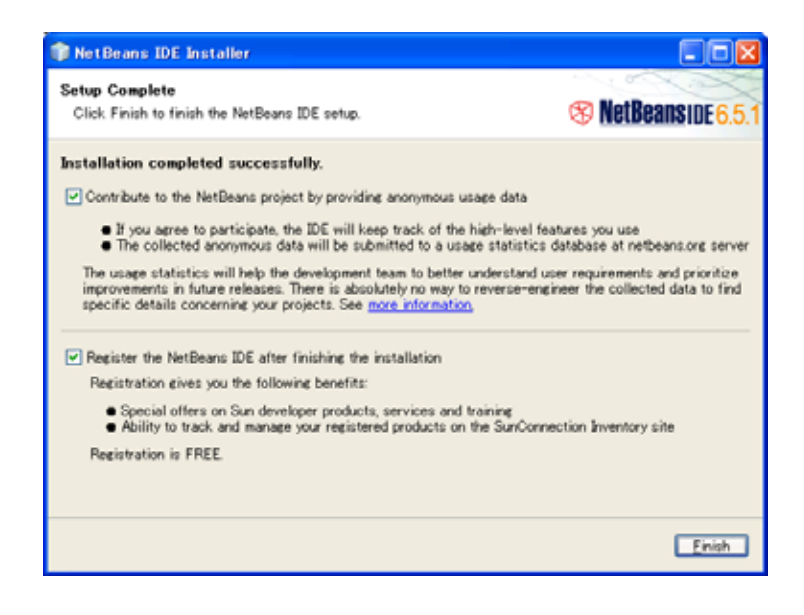

NetBeans プロジェクトへ使用状況データを提供する場合は、[Contribute to the NetBeans project by providing anonymous usage data]チェックボックスをチェックします。また、ユーザ登録する場合は、[Register the NetBeans IDE after finishing the installation]チェックボックスをチェックします。

[Finish]ボタンを押下します。

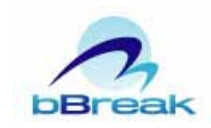

### 3. 開発手順

JavaFX Mobile アプリケーションの開発手順について説明します。

### 3.1. JavaFX Script Application プロジェクトの作成

デスクトップ・モバイルに関わらず、JavaFX アプリケーションを開発するには JavaFX Script Application プロジェクトを作成する必要があります。

作成手順は以下の通りです。

メニューから[File]-[New Project...]を選択します。

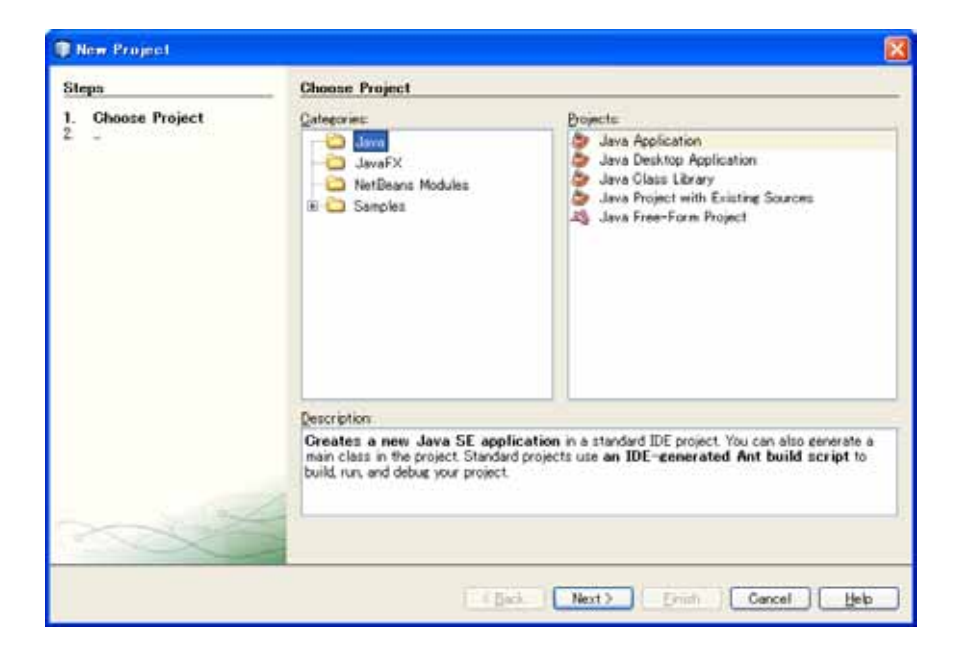

表示された[New Project]ダイアログの[Categories]ツリーから[JavaFX]を 選択し、[Projects]リストから[JavaFX Script Application]を選択します。

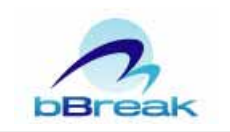

| Steps                                   | Choose Project                                                                  |                                                                                                  |
|-----------------------------------------|---------------------------------------------------------------------------------|--------------------------------------------------------------------------------------------------|
| 1. Choose Project<br>2 -                | Categories<br>Java<br>Constant<br>NotBeans Modules<br>B Samples                 | Browerte:                                                                                        |
|                                         | <u>Description</u><br>Greates a new JavaFX appli<br>IDE-generated Ant build scr | cation in a standard IDE project. Standard projects use an<br>ipt to build and run your project. |
| ~~~~~~~~~~~~~~~~~~~~~~~~~~~~~~~~~~~~~~~ |                                                                                 |                                                                                                  |

[Next >]ボタンを押下します。

| New JavaFX Script Application             |                                                               |                                                                                                    |  |  |
|-------------------------------------------|---------------------------------------------------------------|----------------------------------------------------------------------------------------------------|--|--|
| Steps                                     | Name and Location                                             |                                                                                                    |  |  |
| 1. Choose Project<br>2. Name and Location | Project <u>N</u> ame:<br>Project Location:<br>Project Folger: | UsvaFXApplication1 CVDocuments and SettingsVUSER1VMy DocumentsVNetBeansProjects EttingsVUSER1VMy DocumentsVNetBeansProjectsVJavaFXApplication1 |  |  |
|                                           | Empty Project     From Sources     Source Package             | te Folders:                                                                                                    |  |  |
|                                           |                                                               | Add Folder                                                                                                    |  |  |
|                                           | Set as Main P                                                 | reject                                                                                                    |  |  |
|                                           | ☑ Greate Main F                                               | ile javafkapplication1.Main                                                                                                    |  |  |
|                                           |                                                               |                                                                                                    |  |  |
|                                           |                                                               | Kgack Next > Einich Cancel Help                                                                                                    |  |  |

表示された[New JavaFX Script Application]ダイアログで[Project Name] にプロジェクト名、[Create Main File]にパッケージ名が含まれたファイル 名(拡張子は不要)を入力し、[Finish]ボタンを押下します。

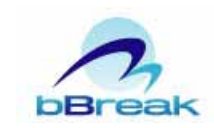

### 3.2. プロジェクトのプロパティの変更

JavaFX Mobile アプリケーションをエミュレータで実行するにはプロジェクト のプロパティを変更する必要があります。

変更手順は以下の通りです。

メニューから[File]-[Project Properties (プロジェクト名)]を選択します。

| Project Properties - JavaF      | XApplication1              |                                         |                              |
|---------------------------------|----------------------------|-----------------------------------------|------------------------------|
| Categories:                     | Project Eolder: WDocuments | and Settings¥USER1¥My Documents¥NetBean | sProjects¥JavaFXApplication1 |
| Libraries     Documenting       | Source Package Folders:    |                                         |                              |
| - • Run                         | Package Folder             | Label                                   | Add Folder                   |
| <ul> <li>Application</li> </ul> | erc                        | Source Packages                         | Bemove                       |
|                                 |                            |                                         | Move Up                      |
|                                 |                            |                                         | Maus Dawn                    |
|                                 |                            |                                         | move Bown                    |
|                                 |                            |                                         |                              |
|                                 |                            |                                         |                              |
|                                 |                            |                                         |                              |
|                                 |                            |                                         |                              |
|                                 |                            |                                         |                              |
|                                 |                            |                                         |                              |
|                                 |                            |                                         |                              |
|                                 |                            |                                         |                              |
|                                 |                            |                                         |                              |
|                                 |                            |                                         |                              |
|                                 |                            |                                         |                              |
|                                 |                            |                                         |                              |
|                                 |                            | Encodine: UTF-0                         |                              |
|                                 |                            | OK                                      | Cancel Help                  |

表示された[Project Properties]ダイアログの[Categories]リストから[Run] を選択します。

OK Cancel Help

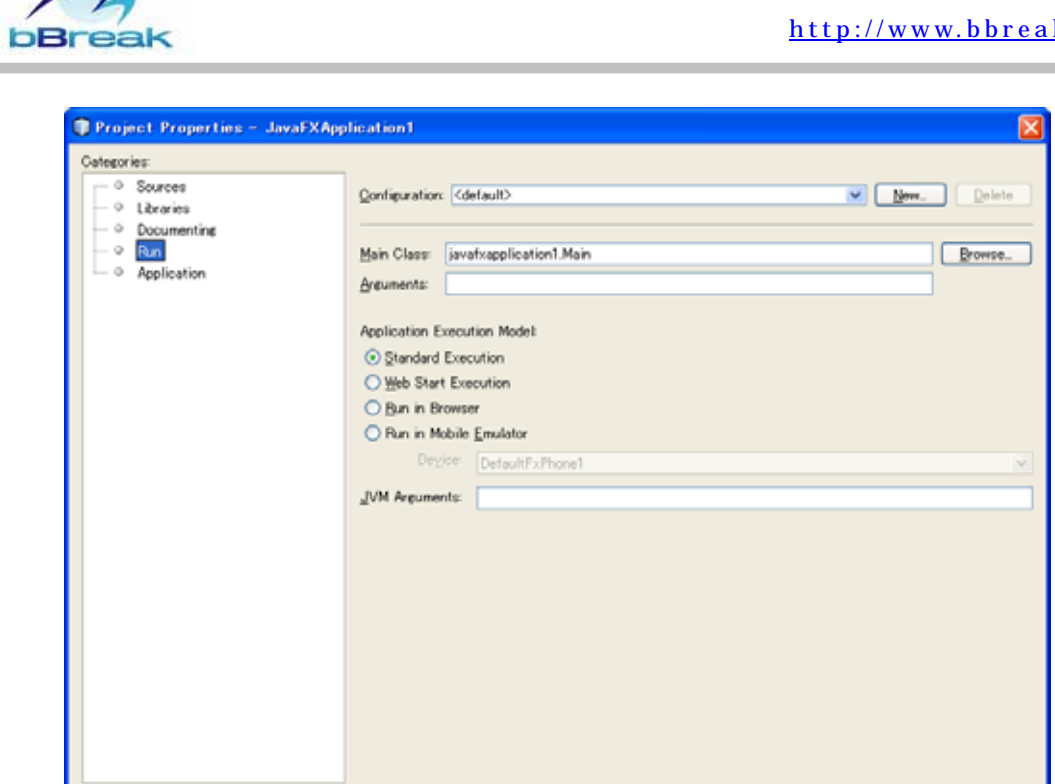

[Application Execution Model] ラジオボタンから [Run in Mobile Emulator]を選択し、[Device]コンボボックスから[DefaultFXPhone1]もし くは[DefaultFxTouchPhone1]を選択します。

[DefaultFXPhone1]を選択し、アプリケーションを実行すると通常の携 帯電話のようなエミュレータとなります(図 3-1)。

| pplica | Non Vew He<br>Phone                            | lo<br>e number: 120456 | 705                                                                                         |                                                 |
|--------|------------------------------------------------|------------------------|---------------------------------------------------------------------------------------------|-------------------------------------------------|
| C      | -                                              | 1                      | -                                                                                           | h                                               |
| H      | _                                              | JavaFx                 | _                                                                                           | I                                               |
| H      | Applicati                                      | on content             |                                                                                             |                                                 |
| I      |                                                |                        |                                                                                             |                                                 |
|        |                                                |                        |                                                                                             |                                                 |
| I      |                                                |                        |                                                                                             |                                                 |
| H      |                                                |                        |                                                                                             | I                                               |
|        |                                                |                        |                                                                                             | _                                               |
| H      |                                                |                        |                                                                                             | H                                               |
| l      |                                                |                        |                                                                                             | l                                               |
| ļ      |                                                |                        |                                                                                             |                                                 |
|        |                                                |                        |                                                                                             | 22                                              |
|        |                                                |                        | •                                                                                           | 12 - 13                                         |
|        |                                                |                        | •                                                                                           |                                                 |
|        | • •                                            | F                      | •                                                                                           |                                                 |
|        | •                                              | 2 100                  | -1 m                                                                                        |                                                 |
|        | •<br>•<br>•<br>•                               | 2 sta -                | •<br>•<br>-3 ==<br>§ ==;                                                                    | 22 · 23 · 27 · 20 · 20 · 20 · 20 · 20 · 20 · 20 |
|        | •<br>•<br>•<br>•<br>•<br>•<br>•<br>•<br>•<br>• | 2 sec.<br>5 se         | •<br>•<br>•<br>•<br>•<br>•<br>•<br>•<br>•<br>•<br>•<br>•<br>•<br>•<br>•<br>•<br>•<br>•<br>• |                                                 |

図 3-1: DefaultFXPhone1 を選択した場合

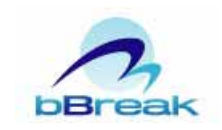

[DefaultFxTouchPhone1]を選択し、アプリケーションを実行すると iPhoneのようなタッチパネル式の携帯電話のエミュレータとなります(図 3-2)。

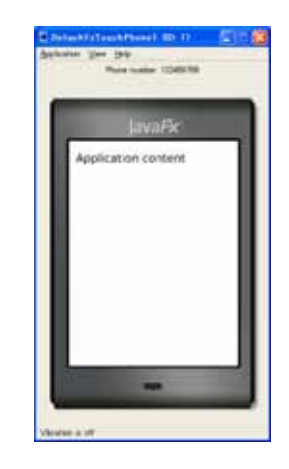

図 3-2: DefaultFxTouchPhone1 を選択した場合

[OK]ボタンを押下します。

3.3. アプリケーションの実行

JavaFX Mobile アプリケーションを実行するにはメニューから[Run]-[Run Project (プロジェクト名)]を選択するだけです。

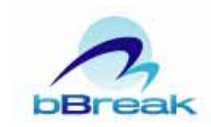

## 4. GUI アプリケーションの開発

JavaFX Mobile による GUI アプリケーション開発のすべての要素を説明することが できないため、NetBeans IDE 6.5.1 for JavaFX 1.1.1 に付属するサンプル「Display Shelf Mobile」を使用し以下について説明します。

- Stage & Scene
- UI コンポーネント
- アニメーション

「Display Shelf Mobile」サンプルは、[New Project]ダイアログで[Categories]ツリ ーから[Samples] - [JavaFX]を選択し、 [Projects]リストから[Display Shelf Mobile]を 選択することにより取得することができます。

図 4-1:「Display Shelf Mobile」サンプル

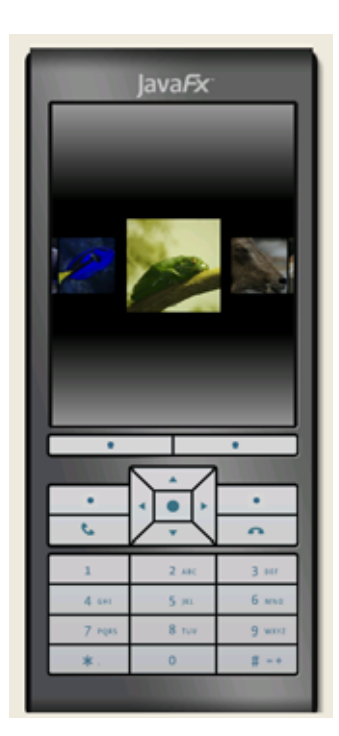

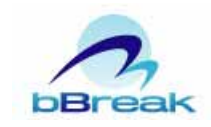

### 4.1. Stage ≿ Scene

JavaFX アプリケーションには、Stage および Scene が必要です。Stage はウィンドウ、Scene はページに相当します。「Display Shelf Mobile」サンプルの Main.fx ではリスト 4-1 のように記述しています。

```
リスト 4-1:「Display Shelf Mobile」サンプルの Stage と Scene (Main.fx の 103~130 行目)
```

```
var scene:Scene = Scene {
    // MOBL-59: As of b04, the gradient works on the device but not working on the
    // emulator yet.
    fill: LinearGradient {
        startX: 0 startY: 0
        endX: 0 endY: 1
        proportional: true
        stops: [
            Stop { offset: 0.0 color: Color.rgb(150, 150, 150) }
            Stop { offset: 0.3 \text{ color}: Color.rgb(0, 0, 0) },
            Stop { offset: 0.7 color: Color.rgb(0,0,0) },
            Stop { offset: 1.0 color: Color.rgb(150, 150, 150) },
        ]
    }
    content: [
        shelf
    ]
};
Stage {
    title: "Display Shelf Mobile"
    visible: true
    resizable: true
    scene: scene
    width: 320
    height: 240
}
```

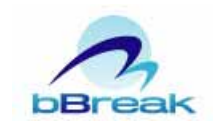

4.2. UI コンポーネント

JavaFX の UI 構造は Scene をルートとするツリー構造となり、各要素はノード と呼ばれます。ノードは、javafx.scene.Node クラスを継承します。UI コンポー ネントは、シェープ、テキスト、画像等の様々な種類があります。

UI コンポーネントを使用した例として画像表示を「Display Shelf Mobile」サンプルを使用して説明します。

「Display Shelf Mobile」サンプルでは、画像ノードを直接表示せず、アプリケ ーション独自のノードでラッピングし表示しています。アプリケーション独自の ノードを作成するには javafx.scene.CustomNode クラスを継承します(リスト 4-2)。

リスト 4-2:「Display Shelf Mobile」サンプルの画像表示(Item.fxの 41~65 行目)

public class Item extends CustomNode {
 ...
}

画像を表示するには、まず、画像を javafx.scene.image.Image オブジェクトとしてロードする必要があります(リスト 4-3)。

リスト 4-3:「Display Shelf Mobile」サンプルの画像表示(Main.fxの 85 行目)

image:Image { url: "{\_\_DIR\_\_}photos/{i}" }

Image クラスは、ノードではないため Node クラスを継承した javafx.scene.image.ImageView にセットする必要があります(リスト 4-4)。

リスト 4-4:「Display Shelf Mobile」サンプルの画像表示(Item.fxの 55~57 行目)

ImageView {

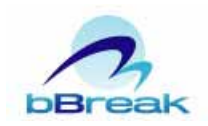

},

image: image fitWidth: bind imageWidth fitHeight: bind imageWidth

Item.fx の 56 行目の「image: image」で Main.fx の 85 行目 (リスト 4-3) で生成した Image オブジェクトをセットしています。

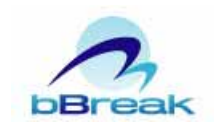

### 4.3. アクション

UIコンポーネントへのイベントに対応するアクションを追加することができます。JavaFXのアクションは表 4-1 の通りです。

#### 表 4-1:アクション

| アクション             | 説明                    |
|-------------------|-----------------------|
| onKeyPressed      | キーを押下したときのアクション       |
| onKeyReleased     | キーを押下し終えたときのアクション     |
| onKeyTyped        | キーによって文字を入力したときのアクション |
| onMouseMoved      | カーソルを動かしたときのアクション     |
| onMouseEntered    | カーソルが領域内に入ったときのアクション  |
| onMouseExited     | カーソルが領域内から出たときのアクション  |
| onMouseClicked    | マウスボタンを押下したときのアクション   |
| onMousePressed    | マウスボタンを押し続けたときのアクション  |
| onMouseReleased   | マウスボタンを離したときのアクション    |
| onMouseDaragged   | ドラッグしたときのアクション        |
| onMouseWheelMoved | マウスホイールを動かしたときのアクション  |

「Display Shelf Mobile」サンプルでは、キーを押下したときのアクション(リ スト 4-5)とマウスボタンを押下したときのアクション(リスト 4-6)を定義して います。

リスト 4-5:「Display Shelf Mobile」サンプルのキーアクション(Main.fxの92~99行目)

```
onKeyPressed:function(e:KeyEvent):Void {
    if(e.code == KeyCode.VK_LEFT or e.code == KeyCode.VK_SOFTKEY_0) {
        shelf.shift(1);
    }
    if(e.code == KeyCode.VK_RIGHT or e.code == KeyCode.VK_SOFTKEY_1) {
        shelf.shift(-1);
    }
}
```

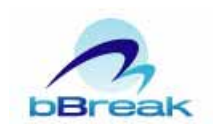

## リスト 4-6 : 「Display Shelf Mobile」 サンプルのマウスアクション(Item. fx の 48~50 行目)

```
override var onMousePressed = function(e:MouseEvent) {
    shelf.shiftToCenter(this);
};
```

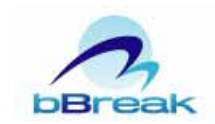

## 4.4. アニメーション

アニメーションは、時系列を表すタイムライン (javafx.animation.Timeline クラス) に、 タイムライン 上のとある 瞬間を表すフレーム (javafx.animation.KeyFrame クラス)を定義し実現します。 フレームとフレームの途中の画面は、JavaFX によって自動計算され描画されます。

「Display Shelf Mobile」サンプルでは、リスト 4-7 のように定義しています。

# リスト 4-7:「Display Shelf Mobile」サンプルのアニメーション (DisplayShelf.fx の 103~146 行目)

```
public function doLayout() {
    var endKeyframes:KeyFrame[];
    var duration = 0.5s;
    var centerOffset = (scene.width-imageWidth)/2;
    for (n in left.content) {
        var it = n as Item;
        var newX = -left.content.size()*spacing + spacing * indexof n + leftOffset;
        insert KeyFrame { time: duration values: [
                n.translateX => newX + centerOffset.
                n.scaleX => scaleSmall,
                n.scaleY => scaleSmall.
                it.angle => 45
            ] } into endKeyframes;
   }
    for(n in center.content) {
        var it = n as Item;
        insert KeyFrame { time: duration values: [
                n.translateX => centerOffset.
                n. scaleX => 1.0,
                n. scaleY \Rightarrow 1.0,
                it.angle => 90
            ] } into endKeyframes;
```

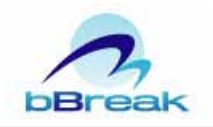

```
}
    for (n in right.content) {
        var it = n as Item;
        var newX = right.content.size()*spacing -spacing * indexof n + rightOffset;
        insert KeyFrame { time: duration values: [
                n.translateX => newX + centerOffset,
                n.scaleX => scaleSmall,
                n.scaleY => scaleSmall,
                it.angle => 135
            ] } into endKeyframes;
    }
    var anim = Timeline {
        keyFrames: [endKeyframes]
    };
    anim.playFromStart();
}
```

KeyFrame クラスは、アニメーションのスタートしてからのミリ秒を表す time プロパティとそのときの状態を表す values プロパティが設定します。

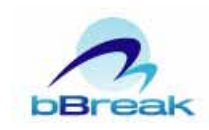

## 5. まとめ

JavaFX Mobile は、使用できる JavaFX API が JavaFX Desktop に比べ若干制限さ れているだけで、アプリケーションの開発方法については相違がありません。したがっ て、JavaFX Desktop、JavaFX Mobile のどちらかを学習することによって、デスクト ップとモバイルの双方に対応したアプリケーションを容易に開発できるようになりま す。また、リリース予定のテレビに対応したアプリケーションも容易に開発できるよう になるでしょう。

携帯電話における有力な RIA プラットフォームは、JavaFX Mobile、Microsoft Silverlight、Adobe AIR、さらに Google Android、Apple iPhone と群雄割拠になって います。しかし、OS によってある程度住み分けができると考えられます。Windows Mobile は Silverlight、Google Android は Android 独自の Java、Apple iPhone は Objective-C が OS との結び付きが強いため大勢を占めることになるでしょう。しかし、 Windows Mobile、Android、iPhone 以外の OS では JavaFX Mobile と AIR の争いに なると思われます。JavaFX Mobile と AIR は、ベースとなっている Java ME と Flash がすでに多くの携帯電話に搭載されています。しかし、携帯電話アプリケーションの実 装では Java ME が大勢を占めていることから携帯電話 RIA アプリケーションでも JavaFX Mobile が優勢になると思います。

JavaFX Mobile に対応した端末がまだ出荷されていないので、Java エンジニアとしては早期に出荷されることを望みます。

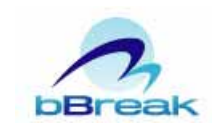

- 6. 参考資料
  - JavaFX <u>http://javafx.com/</u>
  - JavaFX リファレンス ドキュメント、チュートリアル、および API <u>http://sdc.sun.co.jp/java/javafx/reference/docs.html</u>
  - JavaFX 1.1 API | APIs for Rich Internet Applications for Mobile and Desktop <u>http://java.sun.com/javafx/1.1/docs/api/</u>
  - JavaFX チュートリアル | Web 開発用の JavaFX Script について <u>http://sdc.sun.co.jp/java/javafx/1/tutorials/core/index.html</u>
  - JavaFX チュートリアル | デスクトップおよびモバイル用のアプリケーションの開発
     <a href="http://sdc.sun.co.jp/java/javafx/1/tutorials/ui/index.html">http://sdc.sun.co.jp/java/javafx/1/tutorials/ui/index.html</a>
  - ついにベールを脱いだ JavaFX <u>http://gihyo.jp/dev/serial/01/javafx/</u>

開発部 大森 洋行